### Supplier Portal Quick Guide

## View a bid tabulation

Bid tabulations for public goods and general service events are posted on the Supplier Portal.

1. Select the **Bid tabulations** tile.

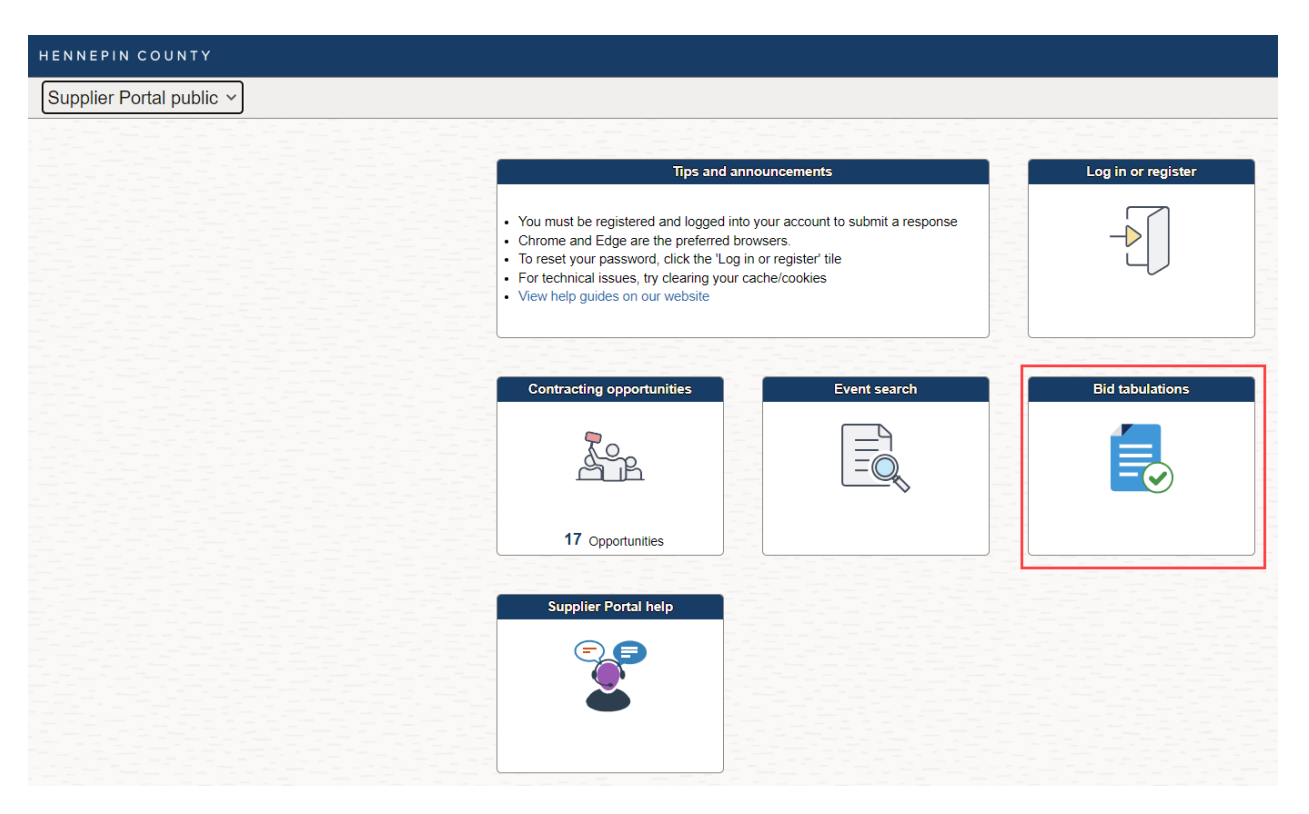

2. Select the **Event ID** that you are interested in viewing.

| <ul> <li>Supplier Secure</li> </ul>                                                                    | Home Page                                          | Bid Tabulations                | Bid Tabulations  |  |  |  |  |  |
|----------------------------------------------------------------------------------------------------|----------------------------------------------------|--------------------------------|------------------|--|--|--|--|--|
| Select an event below, then click the 'View Documents' link to view the bid tabulation for that event. |                                                    |                                |                  |  |  |  |  |  |
| 6                                                                                                    |                                                    |                                |                  |  |  |  |  |  |
| Event ID 🗘                                                                                             | Event Name 🗘                                       | Type of Opportunity $\diamond$ | End Date/Time: ◊ |  |  |  |  |  |
| CFB0000290                                                                                             | 11-3 Standard Public Commodity Bid                 | Commodities/Goods              | 12/01/22 3:22PM  |  |  |  |  |  |
| CFB0000293                                                                                             | 12-2 Standard Public Commodity Bid                 | Commodities/Goods              | 12/05/22 9:07AM  |  |  |  |  |  |
| CFB0000294                                                                                             | Bid on a public event, which tab does the event ap | Commodities/Goods              | 12/06/22 9:22AM  |  |  |  |  |  |
| CFB0000295                                                                                             | Decline Invtations, which tab does the event appea | Commodities/Goods              | 12/06/22 9:24AM  |  |  |  |  |  |
| CFB0000296                                                                                             | Cancel bid response, which tab does the event appe | Commodities/Goods              | 12/06/22 9:25AM  |  |  |  |  |  |
| CFB0000299                                                                                             | New and old users 20 lines                         | Commodities/Goods              | 12/06/22 3:35AM  |  |  |  |  |  |

# Supplier Portal Quick Guide

#### 3. Select View Documents

| Bid Tabulations                               |                    | Event Details                 |
|-----------------------------------------------|--------------------|-------------------------------|
| Event Details                                 |                    | Welcome, Guest<br>User: Guest |
|                                               | Bidding Shortcuts: | View Documents                |
| Event Name 12-7 Standard Public Commodity Rid |                    |                               |

4. Click the **View** button next to the Bid tabulation document.

| Attachments ⑦                     |                               |                  |                  |      |  |  |  |  |  |
|-----------------------------------|-------------------------------|------------------|------------------|------|--|--|--|--|--|
| 野                                 | 1-2 of 2 🗸 🕨                  |                  |                  |      |  |  |  |  |  |
| Attached File                     | Attachment Description        | Event RFx<br>Doc | Document Version |      |  |  |  |  |  |
| Standard_terms_and_conditions.pdf | Standard Terms and Conditions |                  | 0.00             | View |  |  |  |  |  |
| Bid_tabulation.docx               | Bid tabulation                |                  | 0.00             | View |  |  |  |  |  |

5. The document will open. If it doesn't, make sure you don't have a pop-up blocker enabled.

#### For more help:

Visit <u>Supplier Portal help</u> Call (612) 543-5412 Email <u>supplierportal@hennepin.us</u>